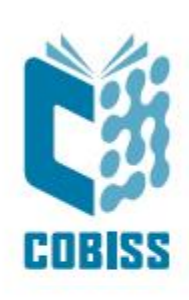

# Use of Datalogic QuickScan Lite QW2100 reader

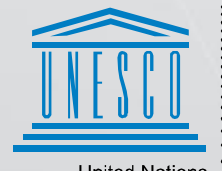

United Nations Educational, Scientific and Cultural Organization Regional Centre for Library Information Systems and Current Research Information Systems Regionalni center za knjižnične informacijske sisteme in informacijske sisteme o raziskovalni dejavnosti

© IZUM, 2024

IZUM, COBISS, COMARC, COBIB, COLIB, CONOR, SICRIS, E-CRIS, COBISS3, mCOBISS, COBISS+, dCOBISS, COBISS4, SGC, COBISS Lib, COBISS Cat, COBISS Ela are registered trademarks owned by IZUM.

#### CONTENTS

| 1 | Use of Datalogic QuickScan <sup>™</sup> Lite QW2100 reader | . 1 |
|---|------------------------------------------------------------|-----|
| 2 | Datalogic QuickScan <sup>™</sup> Lite QW2100 reader setup  | . 2 |
| 3 | Additional settings for type Interleaved 2 of 5            | . 3 |
| 4 | Additional settings for keyboard type                      | .4  |
| 5 | Additional settings for volume control                     | .4  |
| 6 | Checking parameter setup                                   | . 5 |

# 1 Use of Datalogic QuickScan<sup>TM</sup> Lite QW2100 reader

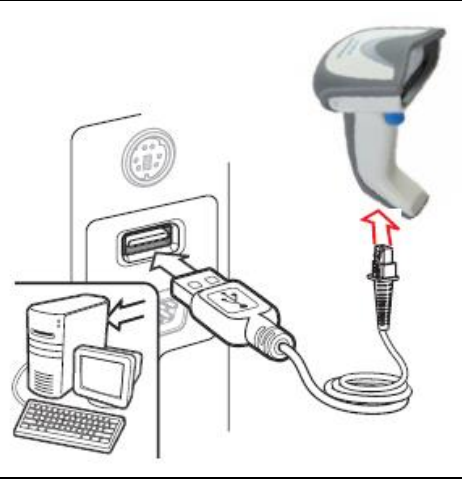

The standard connection for use in COBISS is USB.

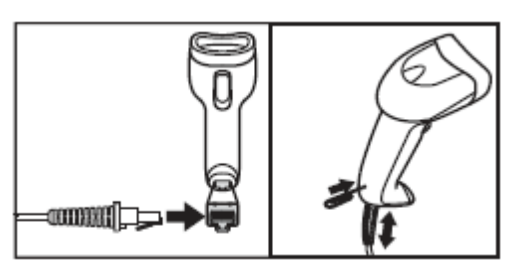

Remove the cabel as indicated in the picture. Use a standard paperclip.

## 2 Datalogic QuickScan<sup>™</sup> Lite QW2100 reader setup

Perform the setup when the reader is connected and read the barcodes on the right side of the manual starting from the top. The description of each step is on the right side of the barcodes.

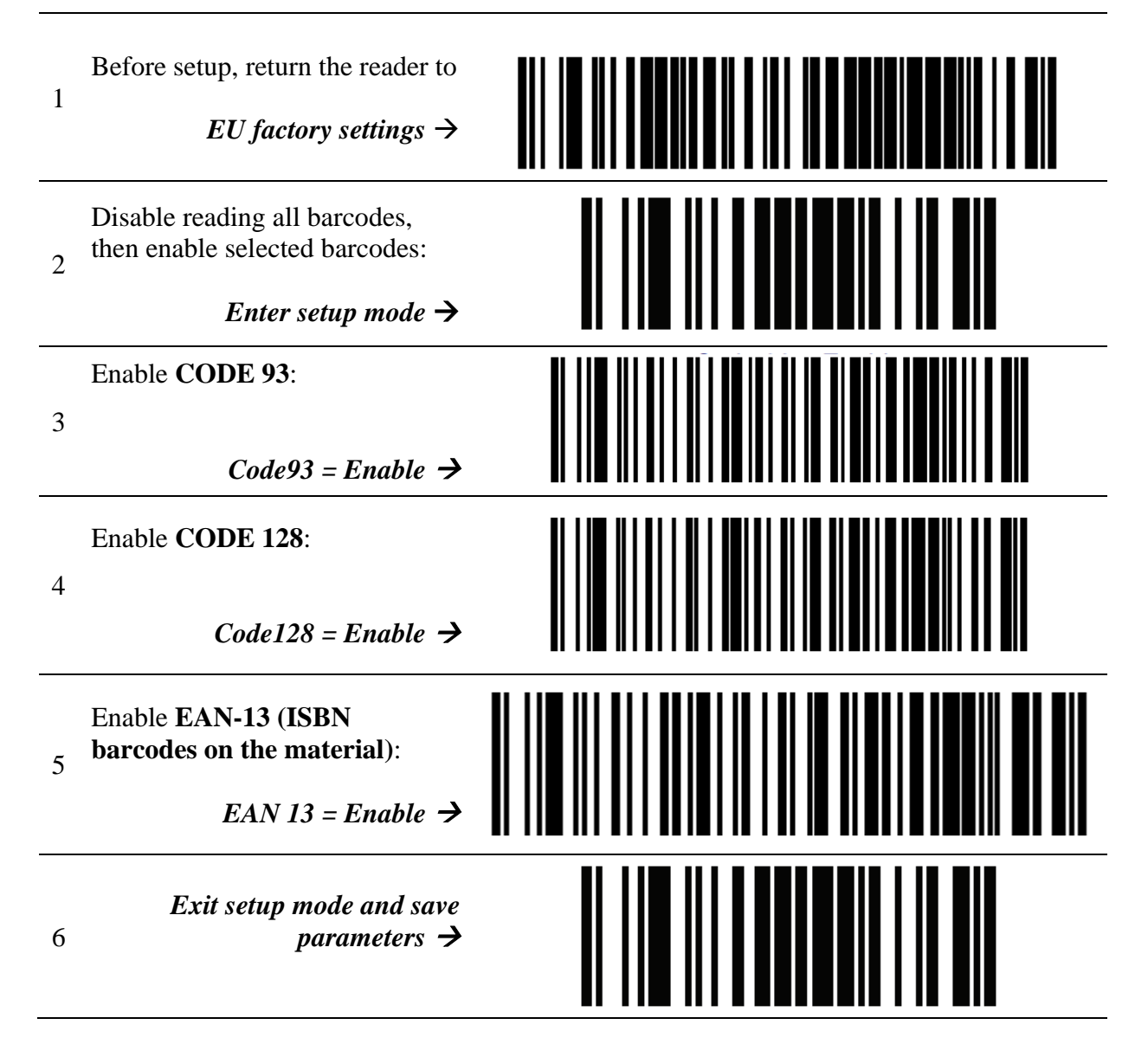

## **3** Additional settings for type Interleaved 2 of 5

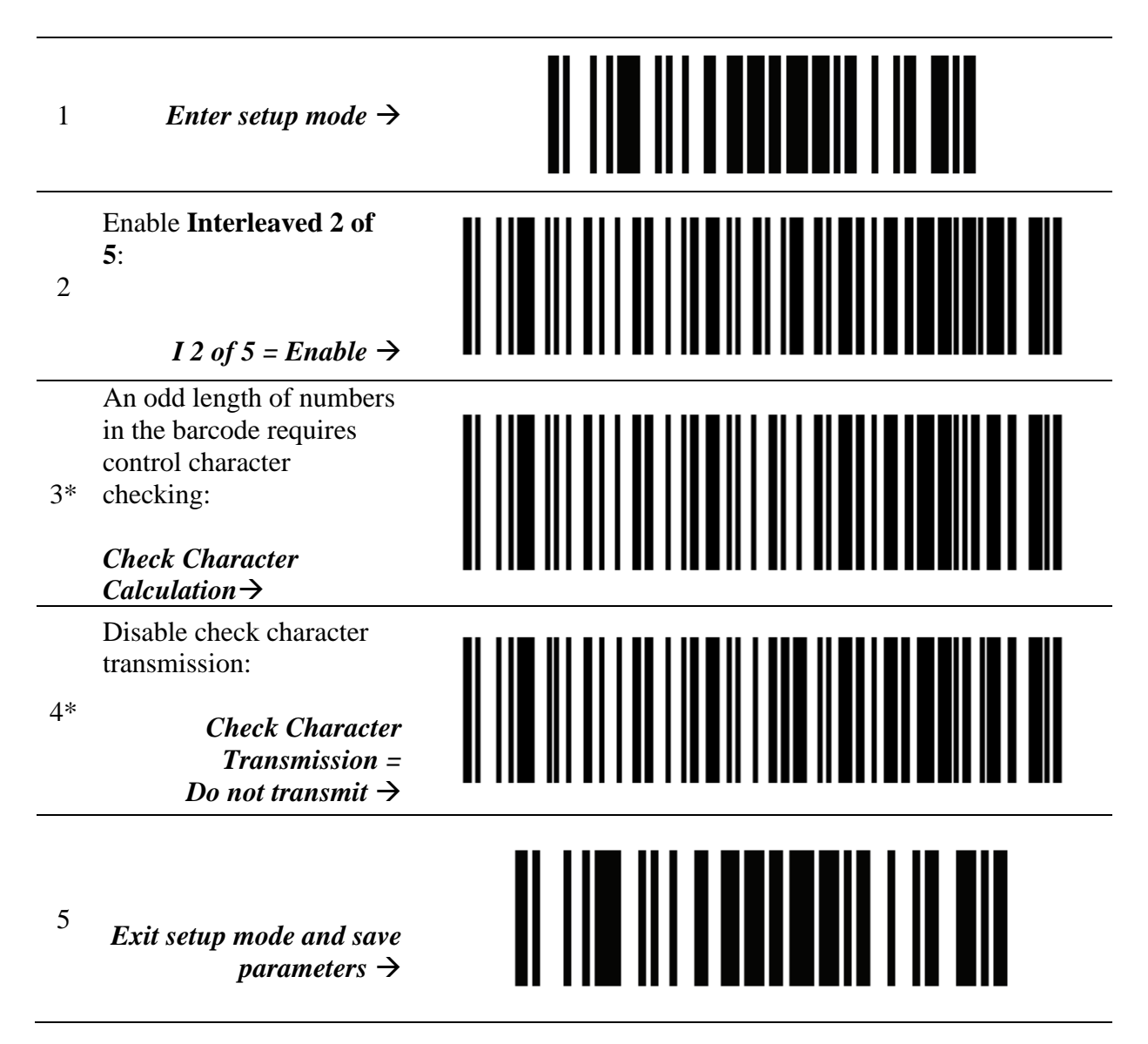

\* Perform this step if you have barcodes of the type *Interleaved 2 of 5* with an odd number of numbers in the barcode. If not, skip this step.

#### 4 Additional settings for keyboard type

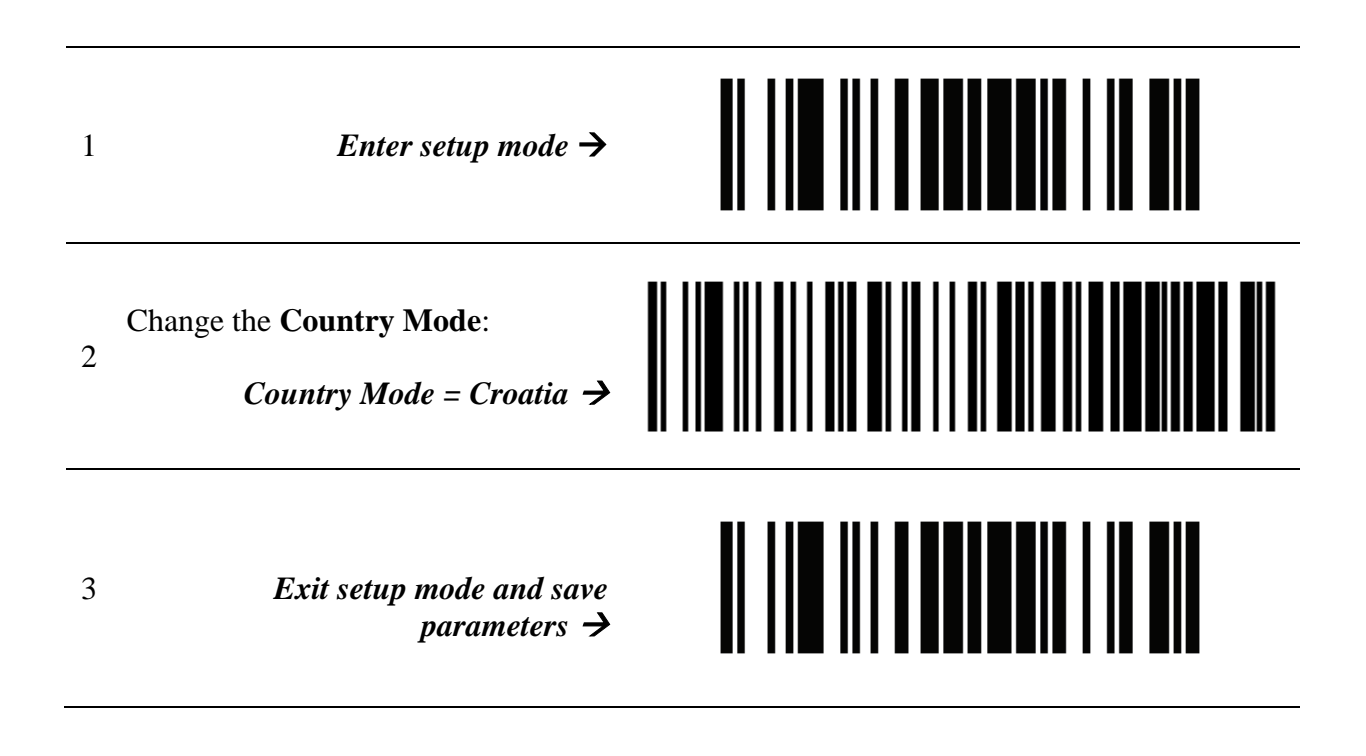

## 5 Additional settings for volume control

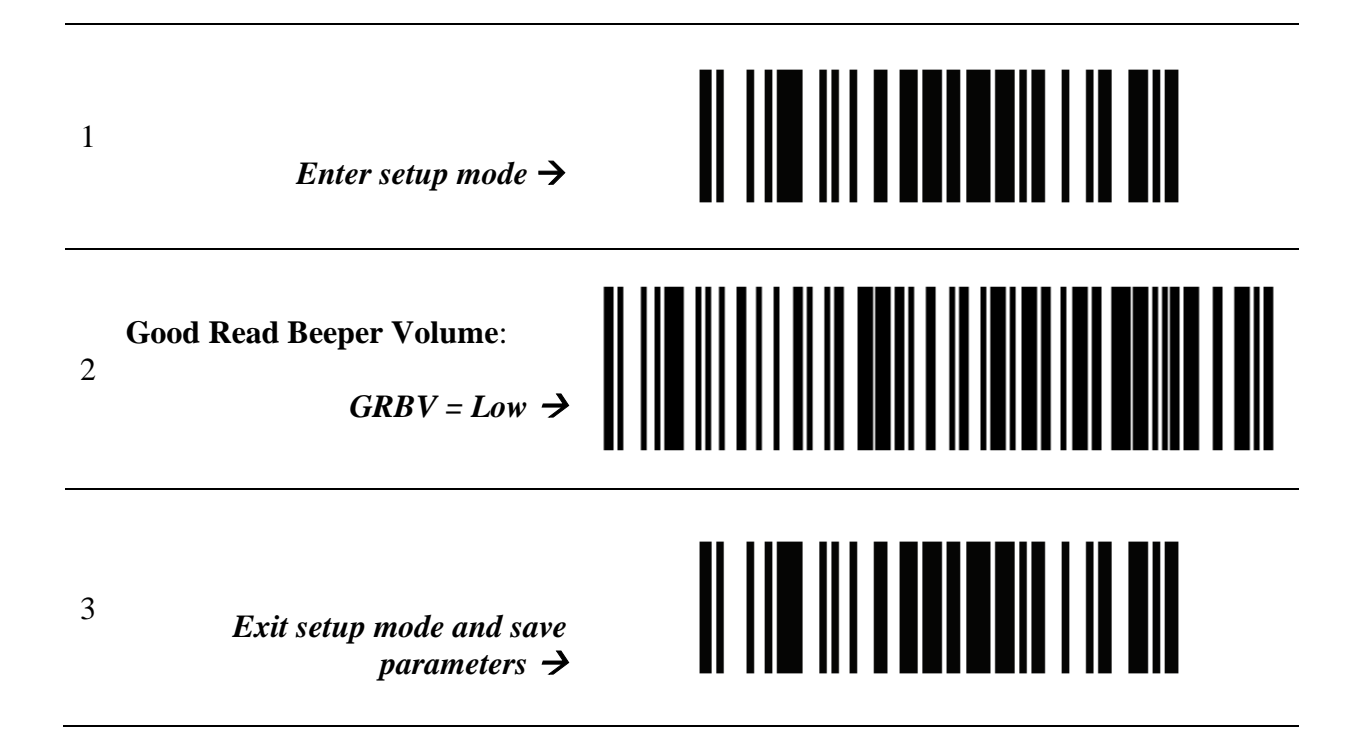

#### 6 Checking parameter setup

To check if the parameters are set up correctly, use the test barcodes below:

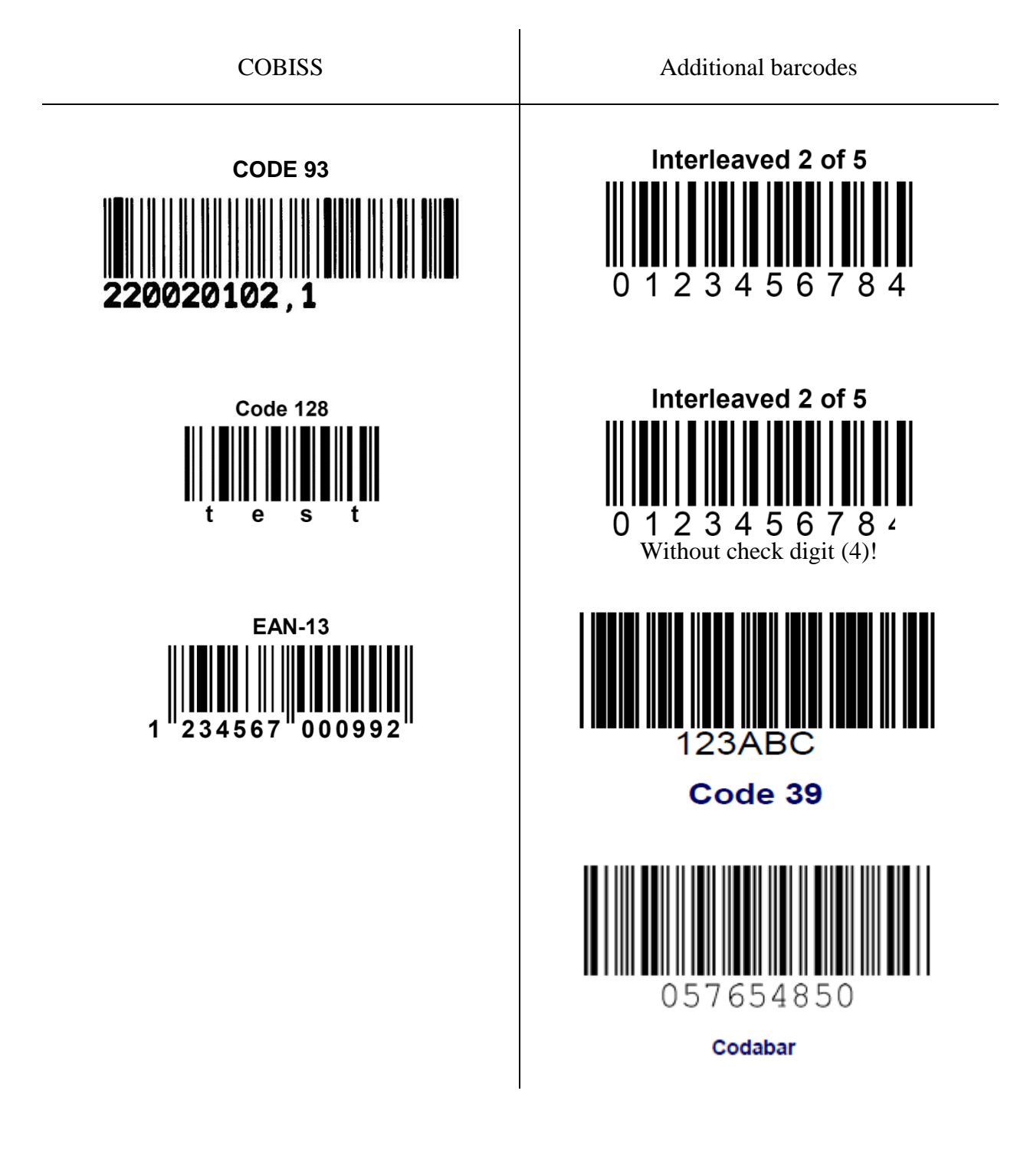